# Using the Lync CX300 Phone

**Note:** To use your CX300 Lync hard phone, you must be signed-in to the Lync soft phone (or client software) on a Windows computer.

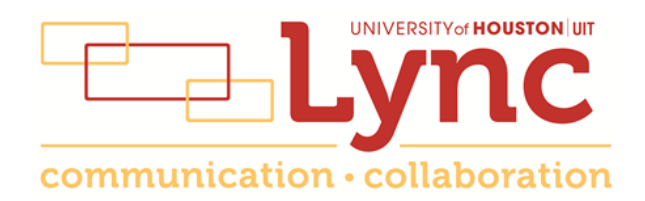

# Contents

| The Phone Face                  | .3 |
|---------------------------------|----|
| Answer a Call                   | .4 |
| Make a Call                     | .4 |
| Put a Call on Hold              | .4 |
| Redial a Number                 | .4 |
| Record Your Voice Mail Greeting | .5 |
| Check Your Voice Mail           | .5 |
| Reset Your Voice Mail PIN       | .5 |

# **The Phone Face**

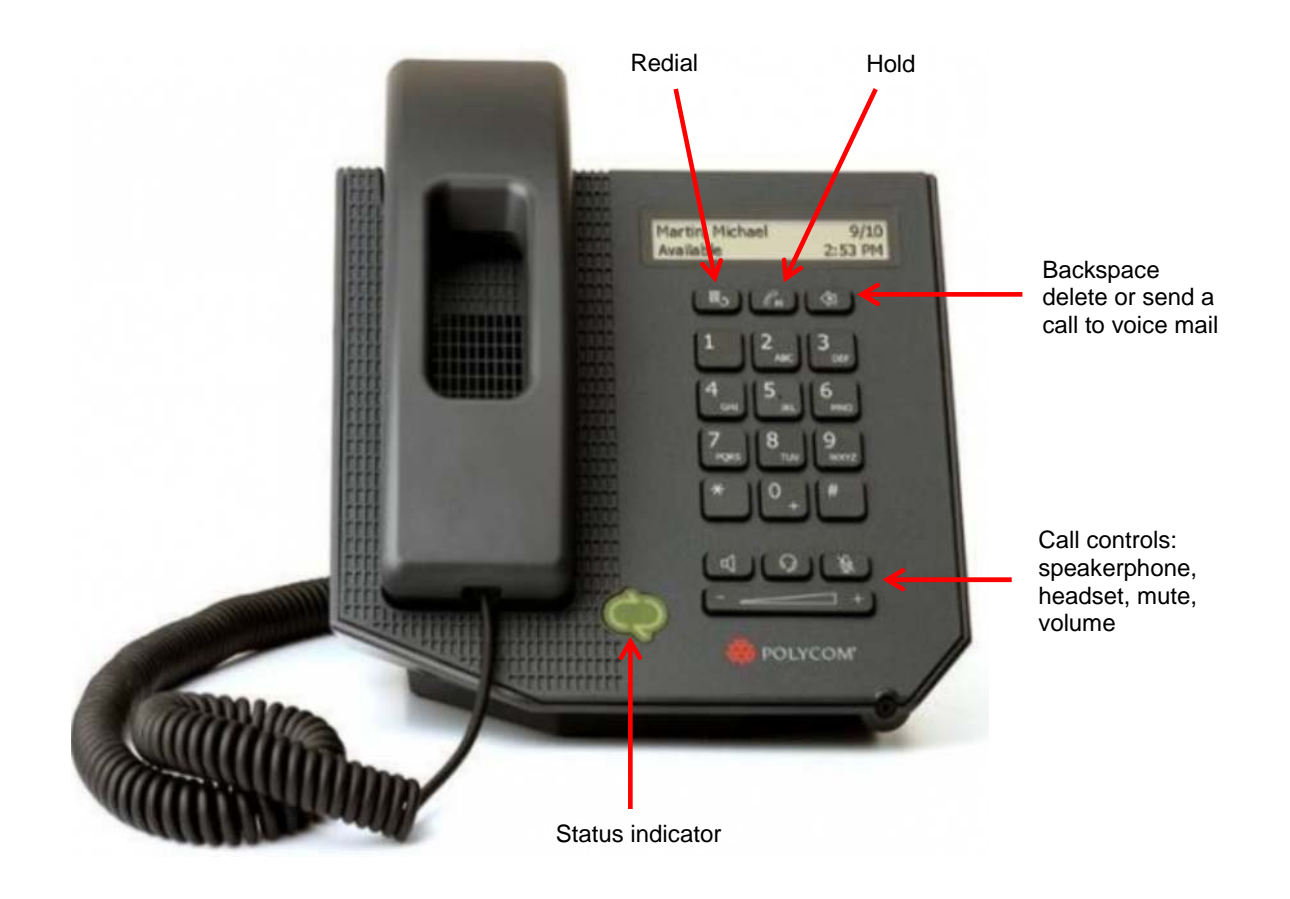

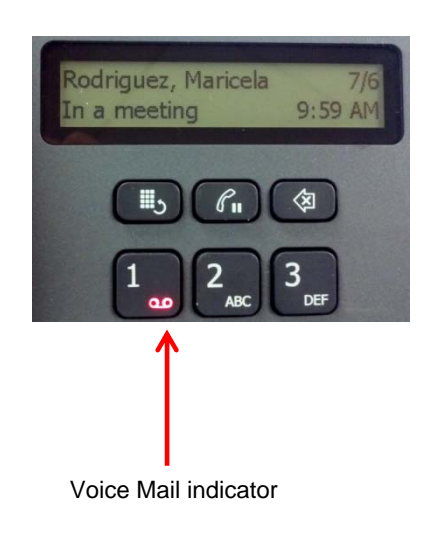

The Voice Mail indicator light **DOES NOT** function when this phone is connected to a Mac. You will receive notification of new Voice Mail in Outlook.

## **Answer a Call**

To answer a call, choose one of three options:

- 1. Lift the Handset.
- 2. Press the **Speakerphone** button.
- 3. Press the **Headset** button.

#### Make a Call

To make a call, choose one of two options:

- 1. Dial a **5-digit** campus extension.
- 2. Dial a **10-digit** off-campus number.

You no longer need to use a 9 to dial off-campus.

Long distance call: a domestic number [wait for the beep] + your long distance code.

International call: 011 + an international number [wait for the beep] + your long distance code.

Note: Mac users will not hear a dial tone.

## Put a Call on Hold

To put a call on hold:

1. During a call, press the **Hold** button.

To retrieve a call from hold:

1. Press the Hold button.

#### **Redial a Number**

To redial a number:

1. Press the Redial button.

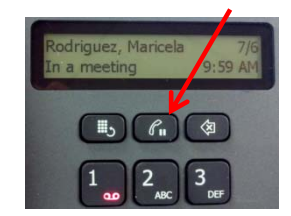

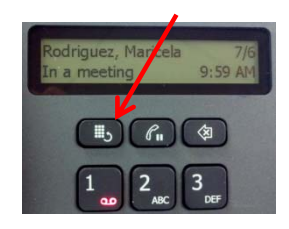

## **Record Your Voice Mail Greeting**

To record your voice mail greeting:

- 1. Press and hold the **1** key.
- 2. Say Personal Options into your handset.

The Voice Mail system is voice activated. Follow the instructions given to you by the Lync assistant.

**Note:** To use the touchtone menu rather than the voice menu, press **0** after calling the voice mail system.

### **Check Your Voice Mail**

The Voice Mail indicator light appears red on the **1** key of your phone if you have a message waiting for you.

To check your voice mail:

- 1. Press and hold the **1** key.
- 2. Say Voice Mail into your handset.
- 3. Follow the instructions for checking your voice mail.

To check your voice mail from another campus phone:

- 1. Dial **713-743-6111**.
- 2. Follow the prompts.

To check your voice mail from off-campus:

- 1. Dial **713-743-6111**.
- 2. Follow the prompts.

#### **Reset Your Voice Mail PIN**

You are asked to create a Voice Mail PIN the first time you call Voice Mail. To reset your Voice Mail PIN with Internet Explorer:

- 1. Go to email.uh.edu.
- 2. Login to your Email Account.
- 3. Click on **Options** and click on **Voice Mail**.
- 4. Click Reset.

To reset your Voice Mail PIN with Outlook:

- 1. Open Outlook.
- 2. Select Manage Voice Mail from the File.
- 3. In the Voice Mail Options dialog box, click Reset PIN.

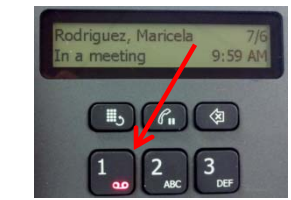

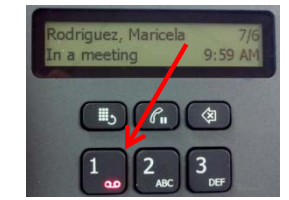